健康マイページ

# 利用登録手順書

2019年9月版

古河電工健康保険組合

#### ID・仮パスワード通知(ハガキ又は封書)をお手元にご準備ください。

| 料金別納<br>郵 便                                                                                                    | 【健康マイページ】をご利用ください<br>備保服合では様々な情報をいち早くお伝えするため、<br>ホームページを用意しています。医療費通気、健治の<br>中心込みや、健認気策などは、加入者したとど時用の<br>健康マイページ目をご利用ください。<br>水通知が聞いた方は、約パスワードを新しくしています<br>ので、下記のログインIDとパスワードにて初回登録を<br>お願いします。 | <u> 102</u> <u> 112</u><br>建産 太州 様<br>(9999-999999)<br>「健康マイページ」ID・仮パスワードのお知らせ<br>古河電工業務保険地合では、加入者ー人ひとりのライフスタイルに合わせた機長の相称・準確を面的に<br>「健康マイページ」を優先しており、医養思、ジェネリック情感、確認情感、QUPiO、健保からのお知らせ |  |  |  |  |  |
|----------------------------------------------------------------------------------------------------|----------------------------------------------------------------------------------------------------|----------------------------------------------------------------------------------------------------|--|--|--|--|--|
|                                                                                                    | /1.x7=#<br>x=#7#U.X                                                                                                    | 等がご難いただけます。つきましては「健康マイベージ」を利用するための ID・低パスワード を運転いた<br>します。このお知らせに、メールアドレス的学のある方は、すぐにログイン可能です。メールアドレスの印字が<br>ない方は「初回利用金銀件用」に沿って登録軸います。ご家族で用じメールアドレスは使用できません。                            |  |  |  |  |  |
| Company of the second second sec |                                                                                                    | 氏名 健康 太朗 様 1-510 868n2688 (以, 助, 以, 13, 1, 51-, 以, 以)                                                                                                    |  |  |  |  |  |
| 古河電工健康保険組合                                                                                                    | 🛃 🧀 🗎 🚯                                                                                                    | 仮にがする ご本人 仮ビスライド InGVIUaa (パースス・ディー、アイ、ス・、メイ、スイ)                                                                                                    |  |  |  |  |  |
| 7220-0075 PERIOR/05/02/082-4-3<br>TEL:045-311-1463                                                                                                    | BREAK STRUCTURE EVEN MERCANIC                                                                                                    | 3-877'52 t.keeksu#genkigsichiban.com                                                                                                    |  |  |  |  |  |
| 8-24-5<br>http://www.tunkawaderito-kerps.com/                                                                                                    | "&" 🖾 🔏 🍞                                                                                                    | 氏名 健康 幸子 様 1-5"ID 868n2G81 (15, 00, 15, 13, 1, 5"-, 15, (5)                                                                                                    |  |  |  |  |  |
|                                                                                                    | 8011237X A-ATO25 98888 750-5                                                                                                    | 低いが+s ご用用の1 低いなード 55gURdJG (ジージア・パー・パー4・ディー・ジェイ、05)                                                                                                    |  |  |  |  |  |
| CPEN                                                                                                    |                                                                                                    | 2-127112                                                                                                    |  |  |  |  |  |

### ID・仮パスワード通知にメールアドレス印字がある方

- ・ID・仮パスワードを入力しログインしてください。
- ・ログイン後、パスワード変更が必要です。
- ・ID 変更は、プロフィール設定より行ってください。

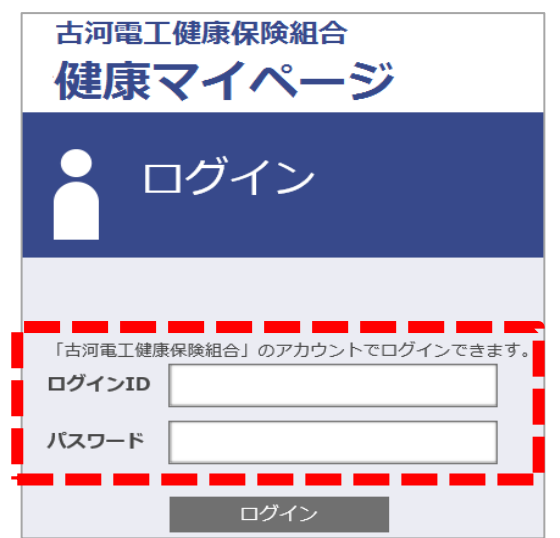

#### ID・仮パスワード通知にメールアドレス印字がない方

ご自身のメールアドレスをご準備の上、「新規利用登録」を行ってください。(次ページ参照)

### 新規利用登録

#### 1 メールアドレス登録

https://ubskw21-connect.furukawadenko-kenpo.com/ にアクセスし、「新規利用登録」のリンクから「新規利用登録 ~メールアドレスを入力し、送信してください。」画面を表示します。

メールアドレスを入力し「送信する」をクリックしてください。

入力したメールアドレス宛にメールを送信します。

メールが届かない場合は、正しく入力されているか、迷惑メールフォルダに入っていないかご確認ください。

| <sub>古河電工健康保険組合</sub><br>健康マイページ                                                                                             | KW21-Connect    |
|----------------------------------------------------------------------------------------------------|-----------------|
|                                                                                                    |                 |
| 新規に利用者登録するためのページです。<br>入力されたメールアドレス宛に、仮ログインのURLが記載されたメールを送信します。<br>既に利用者登録している方は ごちら からログインしてください。<br><b>メールアドレス</b><br>送信する | 中<br>大<br>文字サイズ |
|                                                                                                    | 古河電工健康保険組合      |

### 2 メール受信

メール本文に記載されている URL をクリックしてください。

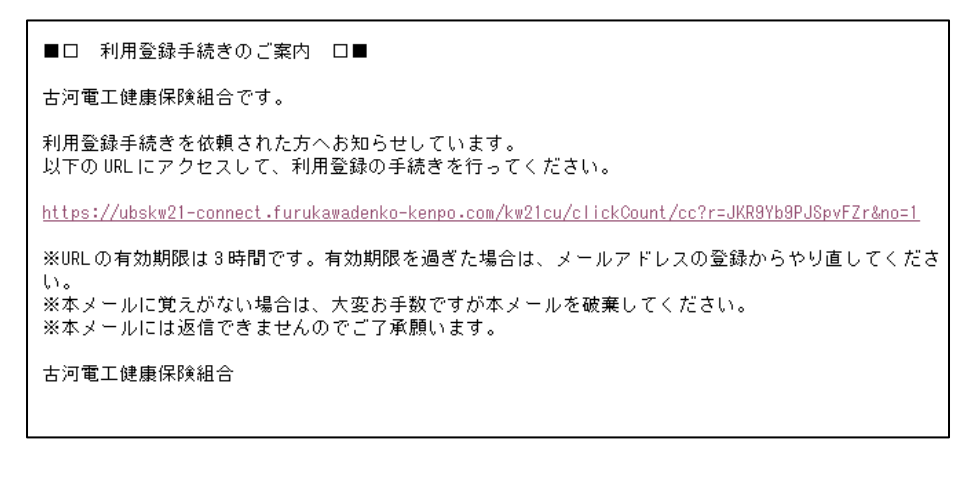

#### 3 仮ログイン

「新規利用登録~「健康マイページへの登録のお知らせ」に記載のログイン ID とパスワードでログインしてください」画面が起動しますので、健康保険組合から配布された「健康マイページへの登録のお知らせ」に記載されている仮ログイン ID、仮パスワードを入力し「ログイン」をクリックしてください。

| 古河電工健康保険組合<br>健康マイページ    | KW21-Connect                        |
|--------------------------|-------------------------------------|
| 新規利用登録                   | <b>『</b> スワードでログインしてください。           |
| ログインID<br>仮バスワード<br>ログイン | <u>中</u><br>大<br>文 <del>字</del> サイズ |
|                          | 古河電工健康保険組合                          |

#### 4 利用者情報入力

ログインに成功すると「新規利用登録〜新しいログイン ID、パスワードを入力してください」画面が表示されますので、 新ログイン ID、新パスワード、ニックネームを入力し「登録」をクリックしてください。

| 古河電工健康保険組合<br>健康マイページ | KW21-Connect |
|-----------------------|--------------|
| 新規利用登録                |              |
|                       |              |
| 新ログインID               |              |
| 新パスワード                |              |
| 新パスワード(確認)            |              |
| メールアドレス               |              |
| ニックネーム                |              |
| 登録                    |              |
|                       | 古河電工健康保険組合   |

#### 5 利用登録完了

利用登録が完了しました。

「ログイン画面へ」をクリックし、「ログイン」画面から[手順4]で設定したログイン ID、パスワードであなたのページ ヘログインしてください。

| 新規利用登録<br>利用者登録が完了しました。ログイン画面へ進んでください。 |  |
|----------------------------------------|--|
| 中大                                     |  |
| 利用開始登録が完了しました。<br>メチザイス                |  |
| ※利用開始登録完了の通知メールを送付しています。               |  |
| トップページへ                                |  |
| 利用者情報登録が完了しました。                        |  |
| ログイン画面へ                                |  |

### 補足:ログイン ID,パスワードを忘れた場合

ログイン画面の「ログイン I D・パスワードを忘れた方はこちら」より、利用登録したメールアドレスを入力し「送信」を クリックしてください。

メールアドレス宛にメールを送信しますので、メール本文の URL をクリックし、ログイン ID,パスワードの入力と再設定を 行ってください。

メールが届かない場合は、正しく入力されているか、迷惑メールフォルダに入っていないかご確認ください。

#### 1 メール送信

https://ubskw21-connect.furukawadenko-kenpo.com/ ヘアクセスし、「ログインID・パスワードを忘れた方はこちら」より、利用登録したメールアドレスを入力し「送信」をクリックしてください。

メールが届かない場合は、正しく入力されているか、迷惑メールフォルダに入っていないかご確認ください。

| パスワード再発行   |              |
|------------|--------------|
| メールアドレス 送信 | 中 大<br>文字サイズ |
|            | UBS健康保険組合    |

#### 2 メール受信

指定された時間内にメール本文に記載されている URL をクリックしてください。

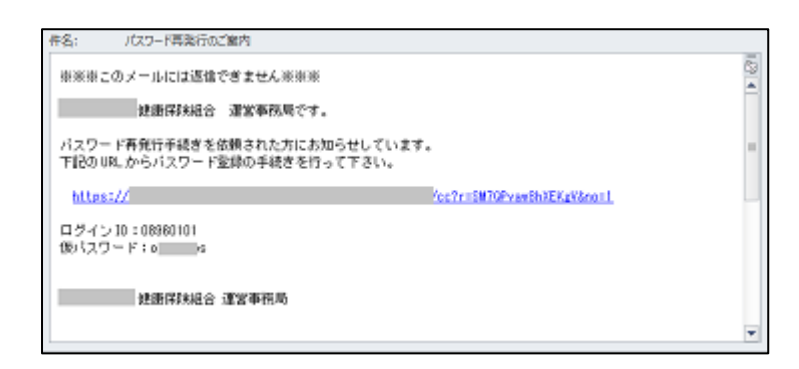

#### 3 仮ログイン

仮ログイン画面が起動しますので、メール本文に記載されたログイン ID、仮パスワードを入力し「ログイン」をクリックしてください。

| 6 仮ログイン |  |  |  |  |  |
|---------|--|--|--|--|--|
| ログインID  |  |  |  |  |  |
| パスワード   |  |  |  |  |  |
| ログイン    |  |  |  |  |  |

#### 4 パスワード変更

ログインに成功すると「パスワード変更」画面が表示されますので、新パスワードを入力し「登録」をクリックしてくださ

| 健園       | 表マ     | イポー   | -タル  |         | ł        | 前回ログイン<br>うこそUBS太 | ン日時 2017/02/0<br>:郎(ニックネ- | (2)<br>07 09:17:34<br>ーム) さん | KW21-Connect<br>ログアウト |
|----------|--------|-------|------|---------|----------|-------------------|---------------------------|------------------------------|-----------------------|
| Но       | ome    | 医療費通知 | 健診結果 | 健康情報調   | ジェネリック   | 通知 健康             | 東記録 >                     | ペルマガ 倍                       | 建保組合からのお知らせ           |
|          | パ      | スワー   | ·ド変更 | Ī       |          |                   |                           |                              |                       |
|          |        |       |      |         |          |                   |                           |                              | 中<br>大<br>文字サイズ ヘルプ   |
|          |        |       | 変    | 更前パスワード |          |                   |                           |                              |                       |
|          |        |       | 変    | 更後パスワード |          |                   |                           |                              |                       |
|          |        |       | 71   | スワード確認  |          |                   |                           |                              |                       |
|          |        |       |      |         | 登録       |                   |                           |                              |                       |
| <u> </u> | ジトップに) | 戻る    |      |         |          |                   |                           |                              |                       |
| Но       | ome    | 医療費通知 | 健診結果 | 健康情報誌   | ジェネリック通知 | 健康記録              | メルマガ                      | 健保組合から                       | のお知らせ                 |
|          |        |       |      |         |          |                   |                           | UBS                          | UBS健康保険組合             |

※パスワードは以下の条件で設定を行ってください。

■パスワードの利用文字種

半角英小文字、半角数字を組みあわせたパスワードを設定してください。

半角英小文字:abcdefghijklmnopqrstuvwxyz

半角数字 : 0123456789

■パスワードの文字数

8 文字以上で設定してください。

## 補足:プロフィール設定

プロフィール設定では、「ログインID」「ニックネーム」「メールアドレス」が変更できます。

ログインID : マイポータルにログインする IDを変更できます。

ニックネーム : WEB上の表示に利用します。 個人情報がPC/スマホなどの画面上に表示されることをセキュリティ上避けるために、 本名ではなくニックネームでのご登録を推奨しています。

メールアドレス : 健保からのお知らせをお届けします。 ログイン I D, パスワードを忘れた際にも利用します。

| プロ                  | コフィール設定            |                                                                                                    |
|---------------------|--------------------|----------------------------------------------------------------------------------------------------|
| プロフィール詞<br>クネーム) さ/ | 定 ( UBS太郎(ニッ<br>ん) | 中 大<br>文字サイズ ヘルプ                                                                                                    |
| UBS太郎(二ッ            | ログインID *           | ubsil                                                                                                    |
| クネーム) さん            | ニックネーム *           | UBS太郎(ニックネーム)                                                                                                    |
| ご家族01さん             | メールアドレス1 *         | xxx@xxx.co.jp                                                                                                    |
| ご家族02さん             | メールアドレス2           |                                                                                                    |
|                     | メールアドレス3           |                                                                                                    |
|                     | ファイルパスワード 表示       |                                                                                                    |
|                     | 通知メール受信設定          | <ul> <li>通知を受信するものにチェックを付けてください。</li> <li>         医療費通知更新メール通知         ジェネリック通知更新メール通知         健能結果通知更新メール通知         健能結果が取り方通知         健保組合メルマガ通知         通知書・証明書配布メール通知         「情報誌更新メール通知         「情報誌更新メール通知         アンケード実施依頼メール通知         □ 時書・空間メール通知         □ 日書・空間メール通知         □ 日書・空間メール通知         □ 日書・空間メール通知         □ 日書・空間メール通知         □ 日書・空間メール通知         □ 日書・空間メール通知         □ 日書・空間メール通知         □ 日書・空間メール通知         □ 日書・空間メール通知         □ 日書・空間メール通知         □ 日書・空間メール通知         □ 日書・空間メール通知         □ 日書・空間メールの目         □ 日書・空間メールの目         □ 日書・空間メールの目         □ 日書・空間メールの目         □ 日書・空間メールの目         □ 日書・空間メールの目         □ 日書・空間メールの目         □ 日書・空間メールの目         □ 日書・空間メールの目         □ 日書・空間メールの目         □ 日書・空間メールの目         □ 日書・回転         □ 日書・回転         □ 日書・回転         □ 日書・回転         □ 日目         □ 日目         □ 日目         □ 日目         □ 日目         □ 日目         □ 日目         □ 日目         □ 日目         □ 日目         □ 日目         □ 日目         □ 日目         □ 日目         □ 日目         □ 日目         □ 日目         □ 日目         □ 日目         □ 日目         □ 日目         □ 日目         □ 日目         □ □ 日目         □ □ 日目         □ □ 日目         □ □ 日目         □ □ 日目         □ □ □ 日目         □ □ □ 日         □ □ □ 日         □ □ □ 日         □ □ □ 日         □ □ □ □ 日         □ □ □ □ □ 日         □ □ □ □ □ □ □ □ □ □ □ □ □ □ □ □ □ □ □</li></ul> |
|                     | 世帯内への公開設定          | 全ての通知: ○公開しない ◎公開する                                                                                                    |
|                     |                    | 登録                                                                                                    |